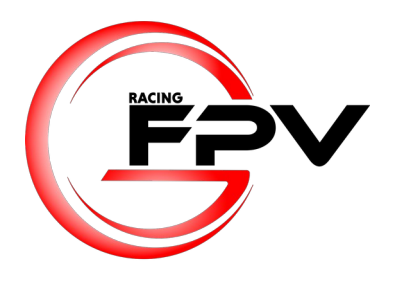

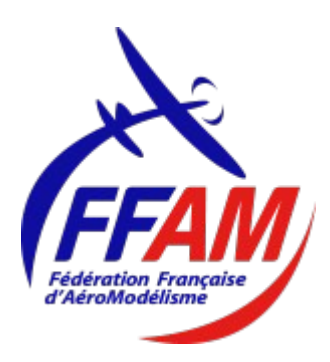

# Comment obtenir une licence FFAM et adhérer à l'association GFPV Racing ?

1. Se rendre sur https://licencies.ffam.asso.fr

2. Selon le cas, cliquer sur « Première visite » ou « Me connecter »

3. Cliquer sur « Création de compte »

4. Remplir les differents formulaires

| L CIVILITÉ DE LA PERSONNE   | ♀ HONORABILITÉ                                                                                                    | 👤 Jean                                                                                            |
|-----------------------------|----------------------------------------------------------------------------------------------------|---------------------------------------------------------------------------------------------------|
| Civilité *                  | ✓ CONDITIONS LÉGALES ET COMMERCIALES (cocher vaut acceptation)                                                                                                    |                                                                                                   |
| Monsieur ~                  |                                                                                                    |                                                                                                   |
| lom *                       | Droit à l'image : J'autorise la FFAM à exploiter toutes les photos et vidéos prises dans le cadre des activités fédérales pour des actions publicit<br>autorisation est consentie pour le territoire français et une durée de 10 ans à compter de la captation de mon image. Je suis informé(e) que je<br>modification, de rectification et de suppression des données qui le concerne (art. 34 de la loi " Informatique et Libertés "), soit par mon espace                                                                                                    | ires ou promotionnelles. Cette<br>dispose d'un droit d'accès, de<br>personnel, soit en contactant |
| BONBEUR                     | directement la FFAM. Cocher la case pour confirmer ce choix.                                                                                                    |                                                                                                   |
| Nom de famille de naissance |                                                                                                    |                                                                                                   |
|                             | Conditions d'utilisation des données, respect des règlements, et des obligations réglementaires * : Je reconnais :                                                                                                    |                                                                                                   |
|                             | <ul> <li>avoir pris connaissance et m'engage à respecter les statuts et règlement intérieur du club.</li> <li>avoir pris connaissance et m'engage à respecter les règlements fédéraux https://contenu-informatif.ffam.asso.fr/statuts-et-renlements-</li> </ul>                                                                                                    | federaux/                                                                                         |
| lationalité *               | avoir été informé(e) de mes obligations concernant la règlementation en particulier sur la formation et l'enregistrement des modèles http://www.avoir.ete.com/avoir.ete.com/avoir.ete | ps://contenu-informatif.ffam.asso.fr                                                              |
| Français(e) ~               | /reglementation/                                                                                                    |                                                                                                   |
|                             | Attention, en décochant cette case, vous serez automatiquement déconnecté, et vous n'aurez plus accès à vos données.                                                                                                    |                                                                                                   |
| dresse E-mail *             | Oui O Non                                                                                                    |                                                                                                   |
|                             | offres commerciales : J'autorise la Fédération Française d'Aéromodélisme à m'adresser des offres commerciales. Cocher la case pour confirm                                                                                                    | er ce choix.                                                                                      |
|                             | Lettre d'informations : J'autorise la Fédération Française d'Aéromodélisme à m'envoyer la newsletter fédérale. Cocher la case pour confirmer co                                                                                                    | e choix.                                                                                          |
|                             | 🛗 Enregistrer                                                                                                    |                                                                                                   |

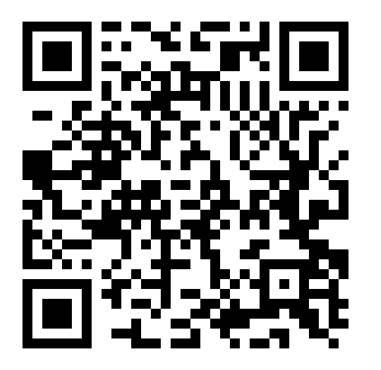

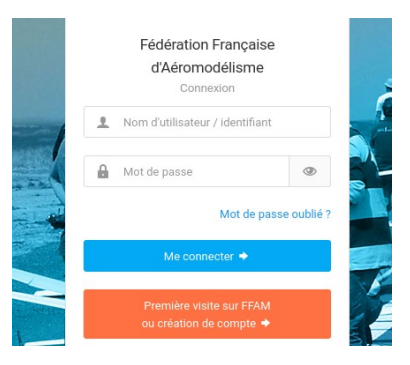

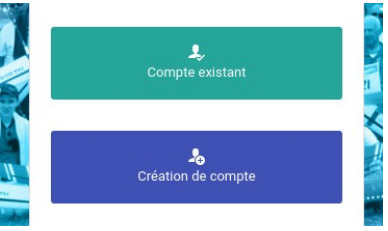

| Nouveau compte                        |        |
|---------------------------------------|--------|
|                                       |        |
| Complétez l'ensemble des informations | ~      |
| ci-dessous afin de commencer la       | $\leq$ |

L Bonbeur

5. Attendre l'email pour définir votre mot de passe

 Depuis l'email, cliquer sur « Changer mon mot de passe »

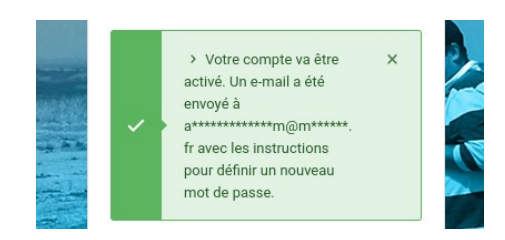

#### Retrouver mon mot de passe

Bonjour Jean,

Bonjour,

Vous avez fait une demande de changement de mot de passe sur l'extranet de la Fédération Française d'Aéromodélisme. Veuillez cliquer sur le lien ci-dessous pour définir un nouveau mot de passe pour vous connecter sur l'extranet :

Changer mon mot de passe

#### Modifier mon Mot de Passe

۵

Rappel de votre identifiant

JBONBEUR

Nouveau de mot de passe

.....

Confirmation de votre mot de passe

•••••

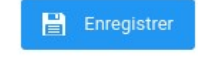

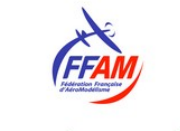

 Votre mot de passe a bien été modifié

Vous pouvez désormais vous connecter à l'extranet avec votre nouveau mot de passe.

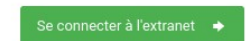

7. Définir le nouveau mot de passe

8. Se connecter avec son nouveau mot de passe

- mot do popo

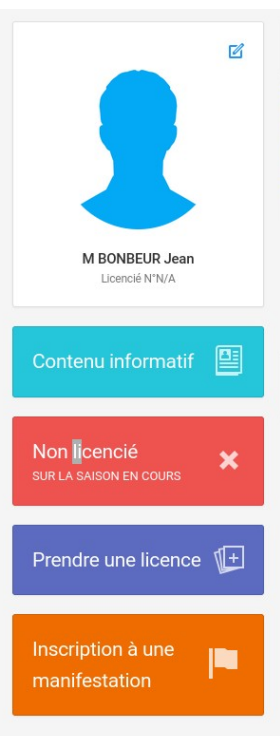

### 9. Cliquer sur « Prendre une licence »

#### Saisie de votre licence

Vous allez commencer la saisie de votre licence, pour les licences pratiquant (loisir ou compétition) des informations ou des documents sont obligatoires pour valider votre licence :

#### • N° exploitant UAS

- pour les licenciés pratiquant en extérieur
- ex : FRA-xxxxxxxxxxxxxx
- Formation télépilote, obligatoire si vous volez avec des modèles de + de 800g :

   si vous l'avez obtenu sur le site Alphatango (saisir la date obtention + téléverser l'attestation).
  - si vous l'avez passé sur votre espace licencié, les informations seront affichées lorsque vous saisirez votre licence.
  - si vous ne l'avez pas encore passée, vous devrez vous engager à le faire lors de la saisie de la licence.
- Questionnaire médical : vous devrez attester avoir répondu au questionnaire médical. Dans le cas où vous répondriez oui à une des questions, vous devrez fournir un certificat médical datant de moins de 6 mois qui devra mentionner obligatoirement la pratique de l'aéromodélisme (il ne sera pas possible de saisir votre licence, si vous ne téléversé pas votre certificat médical).

Votre club reste à votre disposition pour tout renseignement relatif à votre demande de licence.

Nous vous souhaitons une excellente saison 2024.

X Annuler

5

### 10. Cliquer sur « Valider »

Le numéro d'exploitant UAS pourra être rempli plus tard.

La formation télépilote n'est pas obligatoire dans notre cas (nos machines font moins de 800g).

Enfin, le questionnaire de santé sera fourni sur la page suivante.

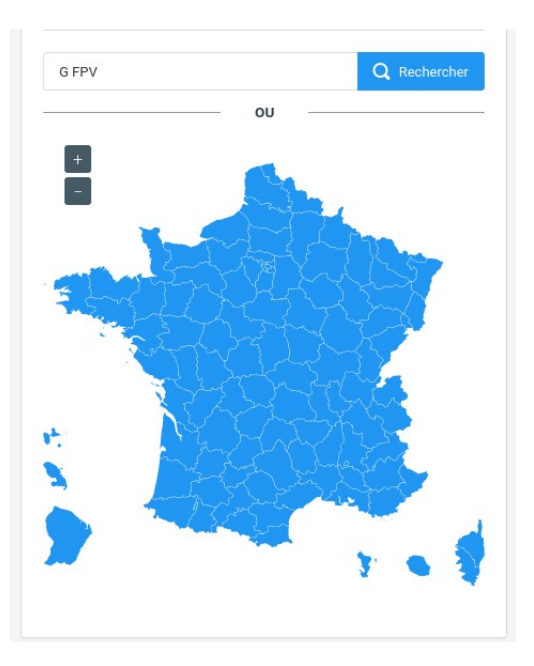

11. Rechercher « G FPV » (avec un espace entre G et FPV)

- Q Résultats de la recherche 12. Lorsque G FPV Racing apparaît, cliquer sur « Choisir » Si votre club n'a pas encore re sélectionner.
  - *i*Si votre club n'a pas encore renouvelé son affiliation, vous ne pourrez pas le sélectionner.
  - G FPV RACING 35760 Montgermont | Affiliée pour 2023-2024

➡ Choix de la structure

- Choisir 🗲
- Ø Choix de la structure Récapitulatif de la commande ions de la pers CLUB SÉLÉCTIONNÉ CHANGER DE CLUB
   CHANGER DE CLUB 1619 - G FPV RACING Rechercher un club par code ou nom LAMBRE LAM BRETAGNE ou 035 ILLE-ET-VILAINE 13. Cliquer sur + 13 RUE JACQUES MONOD 35760 MONTGERMONT 02 99 55 54 64 06 74 68 53 05 « Continuer avec cette structure » Votre Club ayant renseigné ses cotisations, elles seront automatiquement appliquées dans le calcul du coût de votre licence. Après acceptation de votre demande par le Club, vous devrez effectuer votre règlement pour disposer de votre licence. Continuer avec cette structure >

## 14. Choisir les options de la licence

Note : la licence compétition n'est pas obligatoire

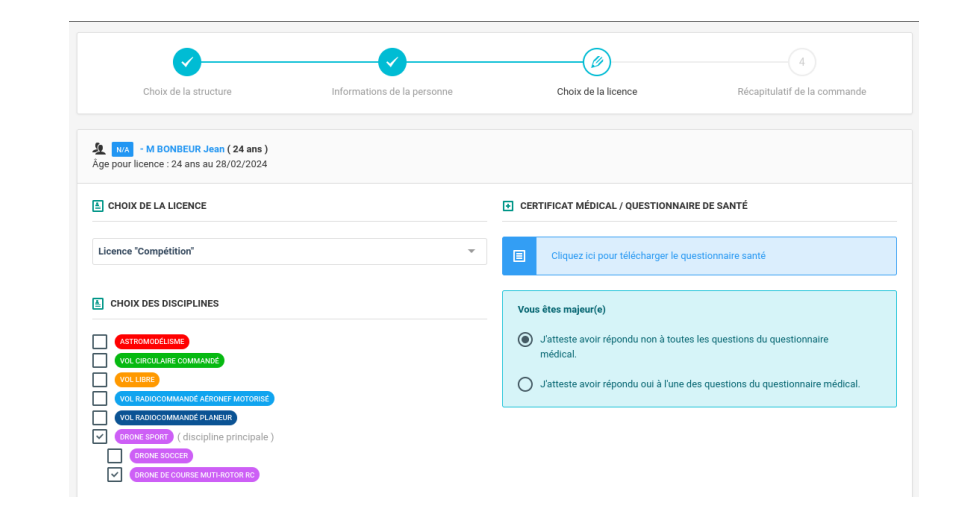

Retour
 Calculer le tarif >

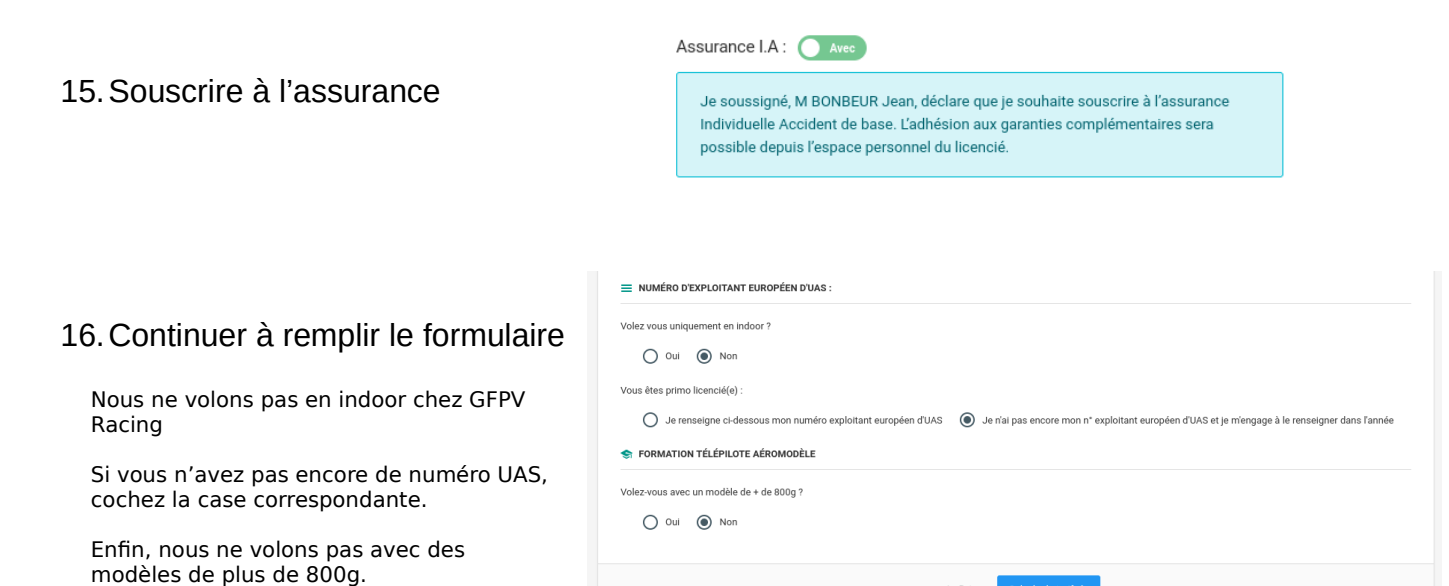

17. Continuer avec cette licence

| $\checkmark$                                                                                            |                                 | (Ø)                 | 4                            |
|----------------------------------------------------------------------------------------------------|---------------------------------|---------------------|------------------------------|
| Choix de la structure                                                                                   | Informations de la personne     | Choix de la licence | Récapitulatif de la commande |
| 🙀 Licence choisie                                                                                       |                                 |                     |                              |
| Licence 2024 - Compétition Adulte - SE - 1<br>DRONE SPORT (principale)<br>DRONE DE COURSE MUTI-ROTOR RC | M BONBEUR Jean + Assurance R.C. |                     | 55,28 €                      |
| Assurance I.A - M BONBEUR Jean                                                                          |                                 |                     | 1,72 €                       |
| Cotisation Club - M BONBEUR Jean                                                                        |                                 |                     | 57,00 €                      |
| TOTAL DE LA LICENCE                                                                                     |                                 |                     | 114,00 €                     |
|                                                                                                    |                                 |                     |                              |

#### 18. Continuer

| Choix de la structure                                                                                    | Informations de la personne                                            | Choix de la licence                                          | Récapitulatif de la commande |
|----------------------------------------------------------------------------------------------------|------------------------------------------------------------------------|--------------------------------------------------------------|------------------------------|
| 🛱 Récapitulatif de la commande                                                                           |                                                                        |                                                              |                              |
| PERSONNE                                                                                                 |                                                                        |                                                              |                              |
| STRUCTURE                                                                                                | M BONBEL<br>N°N/<br>Né(e) le 01/                                       | <b>IR Jean</b><br>A<br>01/2000                               |                              |
| E LICENCE CHOISIE                                                                                        | <b>1619 - G FP\</b><br>Ligue Régionale : LAMBI<br>Département : CDAM03 | <b>/ RACING</b><br>RE - LAM BRETAGNE<br>15 - ILLE-ET-VILAINE |                              |
| Licence + RC 2024 - Compétition Adulte - SE<br>DRONE SPORT (principale)<br>DRONE DE COURSE MUTI-ROTOR RC | M BONBEUR Jean + Assurance R.C.                                        |                                                              | 55,28 €                      |
| Assurance I.A - M BONBEUR Jean                                                                           |                                                                        |                                                              | 1,72 €                       |
| Cotisation Club Compétition 2024 - M BONB                                                                | EUR Jean                                                               |                                                              | 57,00 €                      |
| TOTAL DE LA LICENCE                                                                                      |                                                                        |                                                              | 114,00 €                     |
|                                                                                                    | < Retour                                                               | iontinuer >                                                  |                              |

## 19. Attendre la validation par le président du club (Yann)

|                                                                                              |             |                                                       | $\smile$       |
|----------------------------------------------------------------------------------------------|-------------|-------------------------------------------------------|----------------|
| Choix de la structure Informations de la personne Choix de la licence Récapitulatif de la co | Information | is de la personne Choix de la licence Récapitulatif d | f de la commai |

A l'issue de cette étape, vous recevrez d'abord un premier email « pré-demande de licence ». Puis un des dirigeants de l'association validera votre licence. Vous recevrez alors un second email concernant le « paiement de la licence ».

Attendez bien la réception de ce second mail pour continuer la procédure.

20. Une fois la validation faite par un dirigeant, cliquer sur « Licence en attente de paiement »

| 2                                      | Demiers articles                                                                                                    | bsp-auto.com                                                                                                    | Concentrations<br>Abonnement 1 an â<br>Modèle Magazine & MRA<br>2 runneur version pager<br>50 € su land et de di<br>subconter =>     |
|----------------------------------------|----------------------------------------------------------------------------------------------------|----------------------------------------------------------------------------------------------------|----------------------------------------------------------------------------------------------------|
| M BONBEUR Jean<br>Licencié N°2401578   | Jeudi 25 janvier sur Spor<br>Regardez le replay de * Club Sport en<br>France *, Maxime Gras vous fait<br>découvrir la @ffaeromodelisme | Partenariat FFAM et bsp-au.<br>Partenariat FFAM et bsp-auto.com,<br>réduction pour les licencié(e)s sur les<br>locations de véhicules | Partenariat FFAM / Modèl<br>Partenariat permettant aux licencié<br>FFAM de bénéficier d'un tari<br>préférentiel à 59€ pour 12 numéro |
| Contenu informatif                     | Par Mme MEMET FLAVIE - Lire plus<br>25/01/2024                                                                                         | Par Mme DELLAC Sophie - Lire plus 03/04/2023                                                                                          | Par Mme MEMET FLAVIE - Lire plus<br>06/10/2021 →                                                                                     |
| Non licencié<br>sur la saison en cours | ĸ                                                                                                    |                                                                                                    |                                                                                                    |
| Licence en attente                     | 3                                                                                                    |                                                                                                    |                                                                                                    |
| Inscription à une                      |                                                                                                    |                                                                                                    |                                                                                                    |

21. Puis sur « choix du mode de paiement »

| → Numéro     | de commande                                                          | Destinataire du paiement             |                |            |
|--------------|----------------------------------------------------------------------|--------------------------------------|----------------|------------|
| Recherche    | par numéro de commande                                               | Toutes les structures                |                | ~          |
| Destinataire | Q Rechercher Résultats : 1 command                                   | e(s) 11 Tri par numéro de commande v |                |            |
| Sélection    | Commande en attente de palement                                      |                                      | Détails        | Montant    |
| $\checkmark$ | Commande n°000921062455636 - Prise de licence Compétition 2024 - 240 | 578 M BONBEUR Jean                   | 👾 Contenu      | + 114,00 € |
|              |                                                                      |                                      | Total à régler | 114,00 €   |

## 22. Effectuer le paiement

| E Choix du mode de paier       | nent     |                                        |       |  |
|--------------------------------|----------|----------------------------------------|-------|--|
| Carte bancaire                 |          |                                        |       |  |
| Montant total à régler : 114,0 | 0€       |                                        |       |  |
|                                | < Retour | <ul> <li>Confimer mon pair</li> </ul>  | ement |  |
|                                | < Retour | <ul> <li>Confirmer mon paid</li> </ul> | ement |  |

# Bravo c'est fait !

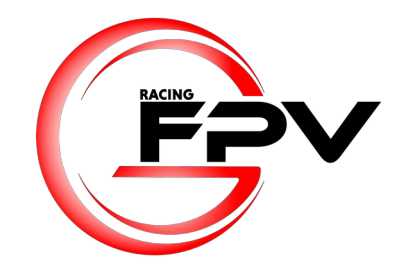